## Manage Removed From System Reasons

When you remove providers from your system, you must select a removal reason. You set these reasons up in the Removed From System Reasons dialog box.

## Adding Removed From System Reasons

1. Click the **Tools** menu and select Removed From System Reasons. The Removed From System Reasons

| window | opens |
|--------|-------|
|--------|-------|

| 1 | Remo     | ved From System Reasons                |        | <b>—</b> |
|---|----------|----------------------------------------|--------|----------|
|   |          |                                        |        |          |
| , |          |                                        |        |          |
|   |          |                                        |        |          |
|   | <u>(</u> | Children No Longer Attending Childcare |        |          |
|   |          | Closed by State / County               |        |          |
|   |          | Dropping the Food Program              |        |          |
|   |          | Never Started                          |        |          |
|   |          | No Longer Offering Care                |        |          |
|   | Edit     | Off for the summer                     | Delete |          |
|   |          | Other                                  |        |          |
|   |          | Pending, Never Claimed                 |        |          |
|   |          | Removed from relative care list        |        |          |
|   |          | Switching Sponsors                     |        |          |
|   |          | Terminated for Convenience             |        |          |
|   |          | Terminated with Cause                  |        | · ·      |
|   |          |                                        |        |          |
|   |          |                                        |        |          |
|   |          |                                        |        |          |
|   |          |                                        |        |          |
| ſ |          |                                        |        |          |
|   | A        | dd Save                                |        | Close    |

- 2. Click Add. The Add Removed From System Reason Code dialog box opens.
- 3. Click the box and enter the removal reason code.

| 🕌 Add Removed From System Reason Code 📃 🎫 |  |  |
|-------------------------------------------|--|--|
|                                           |  |  |
|                                           |  |  |
|                                           |  |  |
| Please enter the name of your new         |  |  |
| Removed From System Reason Code here      |  |  |
| Retired                                   |  |  |
|                                           |  |  |
|                                           |  |  |
|                                           |  |  |
|                                           |  |  |
| Save Close                                |  |  |
|                                           |  |  |

4. Click Save.

## **Changing Removed From System Reasons**

You can only change reason codes you have added. The default system codes cannot be changed.

- 1. Click the **Tools** menu and select Removed From System Reasons. The Removed From System Reasons window opens.
- 2. Click Edit next to the reason to change.
- 3. Click the Edit the Code box and update the code text.

| Removed from System Reasons            |        |
|----------------------------------------|--------|
|                                        |        |
|                                        |        |
| Children No Longer Attending Child     | dcare  |
| Closed by State / County               |        |
| Dropping the Food Program              |        |
| Never Started                          |        |
| No Longer Offering Care                |        |
| Edit. Off for the summer               | Delete |
| Other                                  |        |
| Pending, Never Claimed                 |        |
| Removed from relative care list        |        |
| Switching Sponsors                     |        |
| Terminated for Convenience             |        |
| Terminated with Cause                  |        |
| Edit the code text then dick Save Edit |        |
|                                        |        |
| JUff for the summer                    |        |
|                                        |        |
|                                        |        |
| Add Save                               | Close  |

4. Click Save.

## **Deleting Removed From System Reasons**

You can only delete reason codes you have added. The default system codes cannot be deleted.

- 1. Click the **Tools** menu and select Removed From System Reasons. The Removed From System Reasons window opens.
- 2. Click Delete next to the reason code to delete.
- 3. Click OK at the Are You Sure prompt. The reason code is deleted.